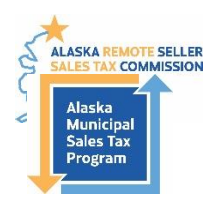

# How to Amend a Sales Tax Return

Program Administrators Contact: 907-790-5300, <u>AMSTP@akml.org</u> Alaska Remote Sellers Sales Tax Commission Filing Portal <u>https://arsstc.munirevs.com/</u>

Tax filings can be amended once per jurisdiction. If you need to amend a jurisdiction filing for a second time, please contact a Program Administrator.

## Go to the Amendment Tool

- 1) Login to the Business Center Home Page.
- 2) Scroll to the bottom of the page to the Your Remittance Account(s) section.
- 3) Click the orange Amend Tax Form(s) button.

| our Remittance Account(s)            | Amend Tax Form(s) |
|--------------------------------------|-------------------|
| Business Name                        |                   |
| 쭏 Karas Test Business<br>🧭 Kyra Test |                   |
| Add an additional business to your   | account           |

## **Amendment Tool Landing Page**

This page provides an overview of filings and shows which ones can be amended, which ones have been amended, and the result of the amendment.

| Amended R                      | ETURNS File | e & Manage Tax F<br>siness        | orm Amendments                                  |                          |                              |                        |            |              |     |
|--------------------------------|-------------|-----------------------------------|-------------------------------------------------|--------------------------|------------------------------|------------------------|------------|--------------|-----|
| Showing Ret                    | urns For:   | Karas Test Busi                   | ness (ACCT#: 002580) 🗸                          |                          |                              |                        |            |              |     |
| Show 5 🗸 entr                  | ies         | Karas Test Busi<br>Kyra Test (ACC | ness (ACCT#: 002580)<br>T#: 004392)             | B                        | С                            | Gea D                  |            | Сору         | CSV |
| Form # 🚽                       | Account #   | Tax Form                          | A                                               | Jurisdiction(s)          | Amended                      | Amount Paid 🕴          | Date Due 🍦 | Date Filed 🍦 | E   |
| 62496 0                        | 02580       | Remote Sales                      | Fax Calculation Form (May 2021)                 | 43                       | 3 0                          | .00                    | 2021-06-30 | 2021-06-14   | Ame |
| Showing 1 to 1 o               | f 1 entries |                                   |                                                 |                          |                              |                        |            | Previous     | 1   |
| Amendments In<br>Show 5 🗸 entr | ies         |                                   | A                                               | В                        | C                            | Search:                | D          | Сору         | CSV |
| Amendment<br>#                 | Form<br>#   | Account<br>#                      | Tax Form                                        | Amended<br>Jurisdictions | User                         | Amendment<br>Date      | Status     | Date<br>Due  |     |
| 34                             | 62496       | 002580                            | Remote Sales Tax Calculation<br>Form (May 2021) | 2                        | Clinton Singletary<br>(9954) | 2021-06-14<br>17:05:41 | Rejected   | 2021-06-30   | Man |
| 32                             | 62496       | 002580                            | Remote Sales Tax Calculation                    | 1                        | Clinton Singletary           | 2021-06-14             | Rejected   | 2021-06-30   | Man |

#### 1. Available business list.

a. A list of all the business accounts a user profile has access to.

#### 2. Past filings and amendment summary for each filing.

- a. Tax return by filing period.
- b. Number of jurisdictions in the filing.
- c. Number of jurisdictions that have already been amended.
- d. Amount owed or credited based on the amended information.
- e. Amend button.
  - i. This allows you to begin an amendment.

#### 3. Amendment Tracker.

- a. Tax return by filing period.
- b. Number of jurisdictions that were amended.
- c. Name of person filing amendment.
- d. Status of amendment request.
- e. Manage button.
  - i. This allows you to edit a saved, but not yet submitted, amendment.

## **Amend a Tax Filing**

- 1) If you manage multiple business accounts, select the desired business from the Showing Returns For dropdown.
- 2) Select the filing to amend from the list of entries by clicking the blue Amend button.

| Amended F      | <b>leturns</b> File | e & Manage Tax F                   | orm Amendments                                  |   |                          |                            |      |                        |      |          |             |     |        |
|----------------|---------------------|------------------------------------|-------------------------------------------------|---|--------------------------|----------------------------|------|------------------------|------|----------|-------------|-----|--------|
| Amendable Tax  | < Forms by Bus      | iness                              |                                                 |   |                          | •                          |      |                        |      |          |             |     |        |
| Showing Re     | turns For:          | Karas Test Busi<br>Karas Test Busi | ness (ACCT#: 002580) 🗸                          |   |                          |                            |      |                        |      | 2.       |             |     |        |
| how 5 🗸 en     | tries               | Kyra Test (ACC                     | T#: 004392)                                     |   |                          |                            | Se   | arch:                  |      |          | Сору        | CSV | Excel  |
| Form # 🔻       | Account #           | Tax Form                           |                                                 | ÷ | Jurisdiction(s)          | Amended 🍦                  | An   | nount Paid  🍦          | Dat  | e Due 🔶  | Date File V | Å   |        |
| 62496          | 002580              | Remote Sales                       | Fax Calculation Form (May 2021)                 |   | 43                       | 3                          | 0.00 | 0                      | 2021 | -06-30   | 2021-06-14  | A   | mend   |
| Showing 1 to 1 | of 1 entries        | 1                                  |                                                 |   |                          |                            |      |                        |      |          | Previous    | 1   | Next   |
| Amendments     | īracker             |                                    |                                                 |   |                          |                            |      |                        |      |          |             |     |        |
| Show 5 🖌 en    | tries               |                                    |                                                 |   |                          |                            | Se   | arch:                  |      |          | Сору        | CSV | Excel  |
| Amendment<br># | ▼ Form ♦            | Account<br>#                       | Tax Form                                        |   | Amended<br>Jurisdictions | User                       | ÷    | Amendment<br>Date      | ÷    | Status   | Date<br>Due | A.  |        |
| 34             | 62496               | 002580                             | Remote Sales Tax Calculation<br>Form (May 2021) | 2 |                          | Clinton Singleta<br>(9954) | iry  | 2021-06-14<br>17:05:41 |      | Rejected | 2021-06-30  | M   | lanage |
| 32             | 62496               | 002580                             | Remote Sales Tax Calculation<br>Form (May 2021) | 1 |                          | Clinton Singleta<br>(9954) | iry  | 2021-06-14<br>15:07:31 |      | Rejected | 2021-06-30  | P   | lanage |

### 3) Enter Reason for Amendment

- 4) Select applicable jurisdictions.
- 5) Click blue Initiate Amendment button.

Updated 10/5/2023

| Tax Return Information                                              |            | Amendment Details                                                       |
|---------------------------------------------------------------------|------------|-------------------------------------------------------------------------|
| TAX FORM<br>Remote Sales Tax Calculation Form (May<br>BUSINESS NAME | 2021) 3.   | Reason For Amendment           Did not collect tax on shipping charges. |
| Karas Test Business                                                 |            |                                                                         |
| 002580                                                              |            |                                                                         |
| DATE DUE                                                            | DATE FILED |                                                                         |
| 06-30-2021                                                          | 06-14-2021 | Jurisdictions Selected                                                  |

#### Jurisdiction Selection

| 4.) | Jurisdiction                     | Gross Amount | Status    |          | Jurisdiction                      | Gross Amount | Status    |
|-----|----------------------------------|--------------|-----------|----------|-----------------------------------|--------------|-----------|
|     | Adak                             | \$0.00       | AMENDABLE |          | Merchant Fees                     | \$0.00       | AMENDABLE |
|     | Aleknagik                        | \$0.00       | AMENDABLE |          | Mountain Village                  | \$0.00       | AMENDABLE |
|     | Anchorage Alcoholic Beverage Tax | \$0.00       | AMENDABLE | <b>~</b> | Nome                              | \$0.00       | AMENDABLE |
|     | Bethel                           | \$0.00       | AMENDABLE |          | North Pole                        | \$0.00       | AMENDABLE |
|     | Bethel Alcoholic Beverage Tax    | \$0.00       | AMENDABLE |          | North Pole Alcoholic Beverage Tax | \$0.00       | AMENDABLE |
|     | Cordova                          | \$0.00       | AMENDABLE |          | Palmer                            | \$0.00       | AMENDABLE |
|     | Craig                            | \$0.00       | AMENDABLE |          | Petersburg Borough                | \$0.00       | AMENDABLE |
|     | Craig Alcoholic Beverage Tax     | \$0.00       | AMENDABLE | <b>~</b> | Saint Paul                        | \$0.00       | AMENDABLE |

ALL NONE INVER

- 6) Update gross sales, deductions, and excess tax in the Amend To column.
  - a. Click the Deduction grid to get list of applicable exemption categories.
  - b. The system will calculate applicable interest and penalties.
- 7) You can clear the form if you made a mistake, add a note, and save each amendment.
  - a. You must save all forms before submitting the amendment.
  - b. If you save the amendment, it will display under the Amendment Tracker on the Amendment Tool Landing Page and you can continue to edit it by clicking the blue Manage button.
- 8) Click the grey Next button to go to another jurisdiction.
- 9) Repeat steps 6-9 until you have entered all the jurisdiction amendments.
- 10) Reminder: if you are amending a nested jurisdiction, you need to amend sales and exemptions for both the city line and borough line. The borough lines must be equal or greater than the sum total of the nested cities.
  - a. Kenai Peninsula Borough
    - i. Homer, Kenai City, Seldovia City, Seward, Soldotna
  - b. Ketchikan Gateway Borough
    - i. Ketchikan City, Saxman

#### 11) Click the blue Submit Amendment Request button.

- a. Once you submit an amendment, you can no longer make any changes.
- 12) Wait for a Program Administrator to contact you and let you know if the amendment was approved, needs more information, or rejected.
  - a. Once approved, the Program Administrator will add a credit balance or balance due to your account.

| keturn Informa                                                                                             | ation                                                                                                    | AIII                                                                                                    | endment Details                  |                                                                                                    |
|----------------------------------------------------------------------------------------------------|----------------------------------------------------------------------------------------------------|----------------------------------------------------------------------------------------------------|----------------------------------|----------------------------------------------------------------------------------------------------|
| RM                                                                                                    |                                                                                                    | AME                                                                                                    | IDMENT #                         | ORIGINAL FORM #                                                                                                    |
| ote Sales Tax Cal                                                                                          | culation Form (May 2021)                                                                                                    | 118                                                                                                    |                                  | 62496                                                                                                    |
| ESS NAME                                                                                                   |                                                                                                    | AMEI                                                                                                    | IDMENT STATUS                    |                                                                                                    |
| s Test Business                                                                                            |                                                                                                    | 1                                                                                                    | PROGRESS (last updated: 2021-07- | -26 19:37:58 MST)                                                                                                    |
| INT NUMBER                                                                                                 |                                                                                                    | REAS                                                                                                    | ON FOR AMENDMENT                 |                                                                                                    |
| 00                                                                                                    |                                                                                                    | Did                                                                                                    | not collect tax on shipping ch   | harges.                                                                                                    |
| 0-2021                                                                                                    | ORIGINAL DATE FILED                                                                                                    | JURI                                                                                                    | SDICTIONS INCLUDED               |                                                                                                    |
|                                                                                                    |                                                                                                    | Bet                                                                                                    | hel, Nome, Saint Paul            | 10                                                                                                    |
| ndment Form(<br>DICTION<br>hel (9008)                                                                      | s) By Jurisdiction                                                                                                    | ✓ prev next                                                                                                    | 8.                               | TOTAL FORMS<br>3 0                                                                                                    |
|                                                                                                    |                                                                                                    |                                                                                                    |                                  |                                                                                                    |
| Jurisdiction: B                                                                                            | Bethel                                                                                                    | DUE DATE AMEND DATE<br>06-30-2021 07-26-202                                                                                                    | Amend To                         | STATUS Clear Add Note Sav                                                                                                    |
| Jurisdiction: E                                                                                            | <b>lethel</b><br>Gross Sales                                                                                                    | DUE DATE AMEND DATE<br>06-30-2021 07-26-203<br>Filed As<br>0.00                                                                                                    | Amend To                         | S STATUS<br>Unsaved<br>Adjustment                                                                                                    |
| Jurisdiction: E                                                                                            | Gross Sales<br>Add: Bad Debts Collected                                                                                                    | DUE DATE         AMEND DATE           06-30-2021         07-26-20           Filed As         0.00           0.00         0.00                                                                                                    | Amend To                         | Clear Add Note Sav                                                                                                    |
| Jurisdiction: B<br>1<br>2A<br>2B                                                                           | Gross Sales<br>Add: Bad Debts Collected<br>Total Income (Line 1+2A)                                                                                                    | DUE DATE         AMEND DATE           06-30-2021         07-26-203           Filed As         0.00           0.00         0.00                                                                                                    | Amend To                         | STATUS     Clear Add Note Sav     Adjustment                                                                                                    |
| Jurisdiction: E                                                                                            | Gross Sales<br>Add: Bad Debts Collected<br>Total Income (Line 1+2A)<br>Total Deductions                                                                                                    | DUE DATE         AMEND DATE           06-30-2021         07-26-203           Filed As         0.00           0.00         0.00           0.00         0.00                                                                                                    | Amend To                         | S STATUS<br>Unsaved Clear Add Note Sav                                                                                                    |
| Jurisdiction: B<br>1<br>2A<br>2B<br>TOTAL<br>DEDUCTIONS<br>4                                               | Gross Sales<br>Add: Bad Debts Collected<br>Total Income (Line 1+2A)<br>Total Deductions<br>Net Taxable Sales & Service                                                                                                    | DUE DATE         AMEND DATE           06-30-2021         07-26-203           Filed As         0.00           0.00         0.00           0.00         0.00           0.00         0.00           0.00         0.00                                                                                                    | Amend To                         | Adjustment Add Note Sav                                                                                                    |
| Jurisdiction: E<br>1<br>2A<br>2B<br>TOTAL<br>DEDUCTIONS<br>4<br>5                                          | Bethel<br>Gross Sales<br>Add: Bad Debts Collected<br>Total Income (Line 1+2A)<br>Total Deductions<br>Net Taxable Sales & Service<br>Amount of Sales Tax                                                                                                    | DUE DATE         AMEND DATE           06-30-2021         07-26-203           Filed As         0.00           0.00         0.00           0.00         0.00           0.00         0.00           0.00         0.00           0.00         0.00                                                                                                    | Amend To                         | STATUS     Clear     Add Note     Sav       Unsaved     Adjustment       Image: Status     Image: Status       Image: Status     Image: Status       Image: Status                                                                                                    |
| Jurisdiction: E<br>1<br>2A<br>2B<br>TOTAL<br>DEDUCTIONS<br>4<br>5<br>6                                     | Sethel<br>Gross Sales<br>Add: Bad Debts Collected<br>Total Income (Line 1+2A)<br>Total Deductions<br>Net Taxable Sales & Service<br>Amount of Sales Tax<br>Excess Tax Collected                                                                                                    | DUE DATE         AMEND DATE           06-30-2021         07-26-203           Filed As         0.00           0.00         0.00           0.00         0.00           0.00         0.00           0.00         0.00           0.00         0.00           0.00         0.00           0.00         0.00           0.00         0.00                                                                                                    | Amend To                         | Adjustment Add Note Sav                                                                                                    |
| Jurisdiction: E<br>1<br>2A<br>2B<br>TOTAL<br>DEDUCTIONS<br>4<br>5<br>6<br>7                                | Bethel Gross Sales Add: Bad Debts Collected Total Income (Line 1+2A) Total Deductions Net Taxable Sales & Service Amount of Sales Tax Excess Tax Collected Adjusted Tax                                                                                                    | DUE DATE         AMEND DATE           06-30-2021         07-26-203           Filed As         0.00           0.00         0.00           0.00         0.00           0.00         0.00           0.00         0.00           0.00         0.00           0.00         0.00           0.00         0.00           0.00         0.00                                                                                                    | Amend To                         | S STATUS<br>Unsaved<br>Adjustment                                                                                                    |
| Jurisdiction: B<br>1<br>2A<br>2B<br>TOTAL<br>DEDUCTIONS<br>4<br>5<br>6<br>7<br>8                           | Sethel<br>Gross Sales<br>Add: Bad Debts Collected<br>Total Income (Line 1+2A)<br>Total Deductions<br>Net Taxable Sales & Service<br>Amount of Sales Tax<br>Excess Tax Collected<br>Adjusted Tax<br>Timely Vendor Fee Discount                                                                                                    | DUE DATE         AMEND DATE           06-30-2021         07-26-203           Filed As         0.00           0.00         0.00           0.00         0.00           0.00         0.00           0.00         0.00           0.00         0.00           0.00         0.00           0.00         0.00           0.00         0.00           0.00         0.00           0.00         0.00           0.00         0.00                                                                                                    | Amend To                         | STATUS     Clear     Add Note     Save       Adjustment                                                                                                    |
| Jurisdiction: E 1 2A 2B TOTAL DEDUCTIONS 4 5 6 7 8 9                                                       | Sethel<br>Gross Sales<br>Add: Bad Debts Collected<br>Total Income (Line 1+2A)<br>Total Deductions<br>Net Taxable Sales & Service<br>Amount of Sales Tax<br>Excess Tax Collected<br>Adjusted Tax<br>Timely Vendor Fee Discount<br>Total Amount Due                                                                                                    | DUE DATE         AMEND DATE           06-30-2021         07-26-203           Filed As         0.00           0.00         0.00           0.00         0.00           0.00         0.00           0.00         0.00           0.00         0.00           0.00         0.00           0.00         0.00           0.00         0.00           0.00         0.00           0.00         0.00           0.00         0.00                                                                                                    | Amend To                         | S STATUS<br>Unsaved<br>Clear Add Note Sav<br>Adjustment                                                                                                    |
| Jurisdiction: B<br>1<br>2A<br>2B<br>TOTAL<br>DEDUCTIONS<br>4<br>5<br>6<br>7<br>8<br>9<br>9<br>10A          | Jethel         Gross Sales         Add: Bad Debts Collected         Total Income (Line 1+2A)         Total Deductions         Net Taxable Sales & Service         Amount of Sales Tax         Excess Tax Collected         Adjusted Tax         Timely Vendor Fee Discount         Total Amount Due         Late Filing Fee                                                                                                    | DUE DATE         AMEND DATE           06-30-2021         07-26-203           Filed As         0.00           0.00         0.00           0.00         0.00           0.00         0.00           0.00         0.00           0.00         0.00           0.00         0.00           0.00         0.00           0.00         0.00           0.00         0.00           0.00         0.00           0.00         0.00           0.00         0.00                                                                                                    | Amend To                         | STATUS<br>Clear Add Note Sav<br>Adjustment<br>Adjustment<br>Ad |
| Jurisdiction: E 1 2A 2B TOTAL DEDUCTIONS 4 5 6 7 8 9 10A 10B                                               | Bethel         Gross Sales         Add: Bad Debts Collected         Total Income (Line 1+2A)         Total Deductions         Net Taxable Sales & Service         Amount of Sales Tax         Excess Tax Collected         Adjusted Tax         Timely Vendor Fee Discount         Total Amount Due         Late Filing Fee         Interest Per Month                                                                                                    | DUE DATE         AMEND DATE           06-30-2021         07-26-203           Filed As         0.00           0.00         0.00           0.00         0.00           0.00         0.00           0.00         0.00           0.00         0.00           0.00         0.00           0.00         0.00           0.00         0.00           0.00         0.00           0.00         0.00           0.00         0.00                                                                                                    | Amend To                         | STATUS     Clear     Add Note     Save       Adjustment                                                                                                    |
| Jurisdiction: B<br>1<br>2A<br>2B<br>TOTAL<br>DEDUCTIONS<br>4<br>5<br>6<br>7<br>8<br>9<br>10A<br>10B<br>10C | Jethel         Gross Sales         Add: Bad Debts Collected         Total Income (Line 1+2A)         Total Deductions         Net Taxable Sales & Service         Amount of Sales Tax         Excess Tax Collected         Adjusted Tax         Timely Vendor Fee Discount         Total Amount Due         Late Filing Fee         Interest Per Month         Penalty Per Month                                                                            | DUE DATE         AMEND DATE           06-30-2021         07-26-203           Filed As         0.00           0.00         0.00           0.00         0.00           0.00         0.00           0.00         0.00           0.00         0.00           0.00         0.00           0.00         0.00           0.00         0.00           0.00         0.00           0.00         0.00           0.00         0.00           0.00         0.00           0.00         0.00           0.00         0.00           0.00         0.00                                                                                     | Amend To Amend To                | S STATUS<br>Unsaved<br>Adjustment<br>Adjustment  |
| Jurisdiction: E 1 2A 2B TOTAL DEDUCTIONS 4 5 6 7 8 9 10A 10B 10C 10D                                       | Sethel<br>Gross Sales<br>Add: Bad Debts Collected<br>Total Income (Line 1+2A)<br>Total Deductions<br>Net Taxable Sales & Service<br>Amount of Sales Tax<br>Excess Tax Collected<br>Adjusted Tax<br>Timely Vendor Fee Discount<br>Total Amount Due<br>Late Filing Fee<br>Interest Per Month<br>Penalty Per Month<br>Total Penalty & Interest Due                                                                                                    | DUE DATE         AMEND DATE           06-30-2021         07-26-203           Filed As         0.00           0.00         0.00           0.00         0.00           0.00         0.00           0.00         0.00           0.00         0.00           0.00         0.00           0.00         0.00           0.00         0.00           0.00         0.00           0.00         0.00           0.00         0.00           0.00         0.00                                                                                                    | Amend To Amend To Amend To       | STATUS<br>Clear Add Note Sav<br>Adjustment<br>Adjustment<br>Ad |
| Jurisdiction: E 1 2A 2B TOTAL DEDUCTIONS 4 5 6 7 8 9 10A 10B 10C 10D 11                                    | Bethel         Gross Sales         Add: Bad Debts Collected         Total Income (Line 1+2A)         Total Deductions         Net Taxable Sales & Service         Amount of Sales Tax         Excess Tax Collected         Adjusted Tax         Timely Vendor Fee Discount         Total Amount Due         Late Filing Fee         Interest Per Month         Penalty & Interest Due         TOTAL DUE AND PAYABLE                                         | DUE DATE         AMEND DATE           06-30-2021         07-26-203           Filed As         0.00           0.00         0.00           0.00         0.00           0.00         0.00           0.00         0.00           0.00         0.00           0.00         0.00           0.00         0.00           0.00         0.00           0.00         0.00           0.00         0.00           0.00         0.00           0.00         0.00           0.00         0.00           0.00         0.00                                                                                                    | Amend To                         | S STATUS<br>Clear Add Note Sav<br>Adjustment<br>Adjustment     |
| Jurisdiction: E 1 2A 2B TOTAL DEDUCTIONS 4 5 6 7 8 9 10A 10B 10C 10D 11 12                                 | Jethel         Gross Sales         Add: Bad Debts Collected         Total Income (Line 1+2A)         Total Deductions         Net Taxable Sales & Service         Amount of Sales Tax         Excess Tax Collected         Adjusted Tax         Timely Vendor Fee Discount         Total Amount Due         Late Filing Fee         Interest Per Month         Penalty & Interest Due         TOTAL DUE AND PAYABLE         Vendor Discount Amount over Cap | DUE DATE         AMEND DATE           06-30-2021         07-26-203           Filed As         0.00           0.00         0.00           0.00         0.00           0.00         0.00           0.00         0.00           0.00         0.00           0.00         0.00           0.00         0.00           0.00         0.00           0.00         0.00           0.00         0.00           0.00         0.00           0.00         0.00           0.00         0.00           0.00         0.00           0.00         0.00           0.00         0.00           0.00         0.00           0.00         0.00 | Amend To Amend To Amend To       | STATUS<br>Clear Add Note Sav<br>Adjustment<br>Adjustment<br>Ad |